# Spis treści

| 1. | Wstęp                                                                 |
|----|-----------------------------------------------------------------------|
| 2. | Teoria                                                                |
| a. | Tabela przestawna                                                     |
| b. | Przykład tabeli przestawnej4                                          |
| c. | Jakie dane nadają się do przetwarzania za pomocą tabel przestawnych?6 |
| d. | Wybieranie danych do analizy6                                         |
| e. | Słowniczek pojęć7                                                     |
| f. | Metody pracy z raportem tabeli przestawnej8                           |
| 3. | Zadanie praktyczne 10                                                 |
| a. | Zadanie nr 1 – przygotowanie bazy 10                                  |
| b. | Zadanie nr 2 – utworzenie tabeli przestawnej 12                       |
| c. | Zadanie nr 3 – formatowanie tabeli przestawnej13                      |
| d. | Zadanie nr 4 – poszukiwanie informacji15                              |
|    |                                                                       |

### 1. Wstęp

Celem niniejszego projektu jest przedstawienie ćwiczenia do samodzielnego wykonania z zakresu Tabel przestawnych w programie Excel 2007. Projekt zawiera kompletny zakres informacji potrzebnych do wykonania proponowanych zadań, tj. zarówno część teoretyczną jak i wyjaśnienie schematów działania na przykładach. Zamieszczone przykłady oparte są o zagadnienia i problemy, z którymi spotkać się można na co dzień w pracy banku, zatem ukazują niewątpliwie olbrzymie możliwości praktycznego wykorzystania tabel przestawnych, w tym przypadku w obszarze bankowości korporacyjnej.

#### 2. Teoria

#### a. Tabela przestawna

Tabela przestawna (terminologia w arkuszu Microsoft Excel; ang. Pivot Table) narzędzie analityczne arkusza kalkulacyjnego pozwalające wybierać i przestawiać kolumny i wiersze z danymi w arkuszu kalkulacyjnym, aby uzyskać odmienny od pierwotnego układ danych, bez naruszania oryginalnej tabeli.

Technika ta umożliwia uzyskanie informacji niewidocznych na ogół w skomplikowanym i wielowymiarowym oryginalnym układzie tabeli i sprawienie, że są one bardziej czytelne dla użytkownika. Dzięki temu technika tabel przestawnych jest ceniona jako narzędzie analityczne, szczególnie w środowisku biurowym.<sup>1</sup>

W praktyce – tabela przestawna umożliwia swobodne "przestawianie" danych, tak aby móc obejrzeć/zbadać dany problem, zakres danych, z różnych stron, tak aby uzyskać potrzebne odpowiedzi. Zaletą tego przestawiania jest brak ingerencji w oryginalną tabelę danych. Możemy przestawiać i sprawdzać bez obaw o utratę lub naruszenie danych.

<sup>&</sup>lt;sup>1</sup> http://pl.wikipedia.org/wiki/Tabela\_przestawna

# b. Przykład tabeli przestawnej

Aby zrozumieć istotę tabel przestawnych, najlepiej posłużyć się prostym przykładem. Posługując się plikiem prosty\_przykład.xlxs przeanalizujemy tabelę z danymi dotyczącymi sprzedaży produktów przemysłowych w 3 różnych kategoriach w 2011 roku w poszczególnych miesiącach. Dane w kolumnach zawierają informacje:

- Nazwa produktu
- Kategoria produktu
- Miesiąc
- Sprzedaż w sztukach

Po otwarciu pliku od razu można zauważyć, że dane na pierwszy rzut oka nie przekazują nam żadnych istotnych informacji, gdyż sposób ich prezentacji tego nie umożliwia, jest to tylko zbiór nieuporządkowanych rekordów. Na potrzeby przykładu chcemy szybko ustalić jaka była sumaryczna sprzedaż w każdym miesiącu w podziale na kategorię produktów, sumę sprzedaży każdego produktu z osobna oraz sumaryczną sprzedaż wszystkich produktów w 2011 roku.

Tworząc tabelę przestawną, konieczne jest sprawdzenie, czy nasza tabela zawiera nagłówki, inaczej niemożliwe będzie jej prawidłowe sporządzenie. Nagłówki należy przyporządkować do odpowiednich pól tabeli przestawnej. W tym przypadku:

- filtr raportu puste (choć moglibyśmy wrzucić tu kategorię produktu),
- etykiety kolumn "miesiąc"
- etykiety wierszy "produkt\_kategoria" oraz "produkt\_nazwa"
- wartości "sprzedaż"

Dzięki temu uzyskaliśmy poniższą tabelę przestawną (patrz Tabela 1). Dane prezentowane są zdecydowanie bardziej czytelnie, produkty zostały posortowane zgodnie z kategorią, wyboldowane zostały sumy (miesięczne, dla poszczególnych kategorii, etc.)

| Sprzedaż 2011  | Ilość spr | zedanych | sztuk w p | odziale n | a miesiąc | e       |         |         |         |         |         |         |         |
|----------------|-----------|----------|-----------|-----------|-----------|---------|---------|---------|---------|---------|---------|---------|---------|
|                |           |          |           |           |           |         |         |         |         |         |         |         | Suma    |
| Kategoria      | 01.2011   | 02.2011  | 03.2011   | 04.2011   | 05.2011   | 06.2011 | 07.2011 | 08.2011 | 09.2011 | 10.2011 | 11.2011 | 12.2011 | końcowa |
| mydło          | 183       | 132      | 110       | 164       | 121       | 172     | 239     | 116     | 139     | 190     | 213     | 251     | 2030    |
| bambino        | 0         | 0        | 4         | 5         | 4         | 2       | 5       | 3       | 1       | 8       | 9       | 6       | 47      |
| biały jeleń    | 56        | 57       | 54        | 46        | 43        | 37      | 32      | 43      | 43      | 35      | 55      | 50      | 551     |
| fa             | 117       | 64       | 37        | 103       | 58        | 113     | 185     | 56      | 83      | 127     | 137     | 183     | 1263    |
| olio           | 10        | 11       | 15        | 10        | 16        | 20      | 17      | 14      | 12      | 20      | 12      | 12      | 169     |
| proszek        | 224       | 272      | 257       | 249       | 278       | 269     | 254     | 258     | 536     | 554     | 572     | 517     | 4240    |
| ariel          | 54        | 67       | 58        | 55        | 66        | 60      | 61      | 57      | 51      | 64      | 67      | 55      | 715     |
| bonux          | 61        | 78       | 84        | 71        | 86        | 84      | 76      | 66      | 90      | 81      | 147     | 117     | 1041    |
| e              | 54        | 67       | 58        | 55        | 66        | 60      | 61      | 57      | 51      | 64      | 99      | 99      | 593     |
| vizir          | 55        | 60       | 57        | 68        | 60        | 65      | 56      | 78      | 344     | 345     | 358     | 345     | 1891    |
| szampon        | 508       | 515      | 420       | 497       | 416       | 559     | 476     | 432     | 488     | 532     | 508     | 446     | 5797    |
| elseve         | 151       | 137      | 127       | 131       | 138       | 150     | 151     | 137     | 131     | 158     | 150     | 156     | 1717    |
| gliss-kur      | 108       | 84       | 100       | 111       | 79        | 115     | 124     | 118     | 83      | 83      | 79      | 85      | 1169    |
| head&shoulders | 82        | 63       | 59        | 112       | 56        | 88      | 57      | 71      | 85      | 78      | 105     | 69      | 925     |
| palmolive      | 113       | 123      | 74        | 51        | 71        | 121     | 83      | 55      | 115     | 96      | 99      | 70      | 1071    |
| shauma         | 54        | 108      | 60        | 92        | 72        | 85      | 61      | 51      | 74      | 117     | 75      | 66      | 915     |
| Suma końcowa   | 915       | 919      | 787       | 910       | 815       | 1000    | 969     | 806     | 1163    | 1276    | 1293    | 1214    | 12067   |

Tabela 1 Przykładowa tabela przestawna

Powyższy przykład to tylko jeden z wielu możliwości, ale do tego w szczegółach zagłębimy się w dalszej części pracy.

# c. Jakie dane nadają się do przetwarzania za pomocą tabel przestawnych?

Praktycznie każdy rodzaj danych numerycznych pozwala na przetwarzanie w tabelach przestawnych. Tabela przestawna wymaga jednak aby dane miały postać <u>prostokątnej bazy</u> <u>danych</u>. W przykładzie, który przytoczyłem wcześniej widać, że dane miały właśnie taką postać. Dodatkowo – dane w niej zawarte – przyporządkować można do 2 typów:

- Kategorie Pola tekstowe, jak nagłówki, opisujące z jakimi danymi mamy do czynienia w danej kolumnie
- Dane tutaj zawarte są informacje lub dane, które chcemy przetwarzać i zestawiać w tabelach przestawnych.

W "prostym przykładzie" kategoriami były pola "nazwa", "kategoria", "miesiąc" oraz sprzedaż" a danym, które przetwarzaliśmy – miesięczna sprzedaż w sztukach danych produktów przemysłowych.

#### d. Wybieranie danych do analizy

Mamy zatem już na oku dane, które chcemy przeanalizować, jak się zatem za nie zabrać? Etap pierwszy – wybieranie danych do analizy.

Wybieranie danych do analizy

- 1. Kliknij opcję Zaznacz tabelę lub zakres.
- 2. W polu Tabela/zakres wpisz odwołanie do nazwy tabeli lub zakresu komórek, np. = ZyskiKwartalne.

Jeśli została wybrana komórka w zakresie komórek lub punkt wstawiania znajdował się w tabeli przed uruchomieniem kreatora, odpowiednie odwołanie do nazwy tabeli lub zakresu komórek zostanie wyświetlone w polu **Tabela/zakres**.

Można też zaznaczyć zakres komórek lub tabelę. W tym celu należy kliknąć przycisk **Zwiń okno dialogowe** , co spowoduje tymczasowe ukrycie okna dialogowego, a następnie zaznaczyć zakres w arkuszu i kliknąć przycisk **Rozwiń okno dialogowe**.

PORADA Warto rozważyć użycie odwołania do nazwy tabeli zamiast zakresu komórek, ponieważ po odświeżeniu danych wiersze dodane do tabeli są automatycznie uwzględniane w raporcie tabeli przestawnej.

UWAGA Jeśli zakres znajduje się w innym arkuszu tego samego skoroszytu lub w innym skoroszycie, należy wpisać nazwy skoroszytu i arkusza, stosując następującą składnię: ([nazwa\_skoroszytu]nazwa\_arkusza!zakres).

#### Używanie danych zewnętrznych

- 1. Kliknij pozycję Użyj zewnętrznego źródła danych.
- 2. Kliknij przycisk Wybierz połączenie.

W programie Excel zostanie wyświetlone okno dialogowe Istniejące połączenia.

- W polu listy rozwijanej Pokaż u góry okna dialogowego wybierz kategorię połączeń, z której chcesz wybrać połączenie, lub wybierz opcję Wszystkie istniejące połączenia (jest to ustawienie domyślne).
- 4. Wybierz połączenie w polu listy Wybierz połączenie, a następnie kliknij przycisk Otwórz.

UWAGA Wybranie połączenia z kategorii **Połączenia w tym skoroszycie** spowoduje ponowne użycie lub współużytkowanie istniejącego połączenia. Wybranie połączenia z kategorii **Pliki połączeń w sieci** lub **Pliki połączeń na tym komputerze** spowoduje skopiowanie przez program Excel pliku połączenia do skoroszytu jako nowego połączenia skoroszytu, a następnie użycie go jako nowego połączenia dla raportu tabeli przestawnej.<sup>2</sup>

#### e. Słowniczek pojęć

Pracując w Excelu 2007 i korzystając z narzędzia tabel przestawnych, posługiwać się będziemy szeregiem powtarzających się pojęć, w związku z tym warto dobrze je zrozumieć:

- Etykiety kolumn są to pola będące nagłówkami kolumn w tabeli przestawnej. Jeżeli w tych polach znajduje się kilka pozycji (nagłówków podrzędnych), to każdej z nich przyporządkowana jest jedna kolumna.
- Suma końcowa jest to wiersz bądź kolumna, który (która) zawiera sumę wartości wszystkich komórek znajdujących się w danym wierszu lub kolumnie tabeli przestawnej. Możliwe jest obliczanie sum zbiorczych dla wierszy, kolumn, dla wierszy i kolumn lub wcale. W przykładzie (Tabela 1) tabela wyświetla sumy zbiorcze zarówno dla wierszy, jak i dla kolumn oraz sumy częściowe dla poszczególnych kategorii produktów.
- Grupa jest to zbiór pozycji traktowanych jako całość. Pozycje można grupować ręcznie lub automatycznie (na przykład grupuje się daty w miesiące). W poprzednim przykładzie

<sup>&</sup>lt;sup>2</sup> Pomoc programu Excel 2007

grupy zdefiniowano już na etapie przygotowywania danych, a nie w tabeli przestawnej. Z drugiej strony, gdyby pola "kategoria produktu" brakowało, a na potrzeby analizy byłaby nam potrzebna, tabela przestawna umożliwia grupowanie ręczne.

- Pozycja jest to element pola, znajdujący się w nagłówku rzędu lub kolumny tabeli przestawnej.
- Odświeżanie polega na ponownym przeliczeniu tabeli przestawnej po dokonaniu zmian w danych źródłowych.
- **Pole wiersza** jest to pole, będące nagłówkiem wiersza w tabeli przestawnej. Każda pozycja takiego pola zajmuje jeden wiersz. Pola wiersza mogą być zagnieżdżane.
- Dane źródłowe są to dane, na podstawie których zbudowana jest tabela przestawna.
   Mogą pochodzić z arkusza albo z zewnętrznej bazy danych.
- Suma pośrednia jest to wiersz lub kolumna, który (która) wyświetla sumę pośrednią zawartości poszczególnych komórek w wierszach lub kolumnach tabeli przestawnej.
- Filtr tabeli jest to pole, które pojawia się na stronach tabeli przestawnej można je porównać z przekrojem trójwymiarowej kostki. W tym samym czasie może być wyświetlona tylko jedna pozycja filtru pola (albo wszystkie pozycje). W przykładzie wspominałem o możliwości wykorzystania kategorii produktu jako filtra tabeli.
- Obszar wartości są to komórki tabeli przestawnej, które zawierają dane zbiorcze. W Excelu można dokonać podsumowania danych na kilka różnych sposobów, takich jak suma, średnia czy licznik.

# f. Metody pracy z raportem tabeli przestawnej

Po utworzeniu wstępnego raportu tabeli przestawnej (przez zdefiniowanie źródła danych, rozmieszczenie pól na liście pól tabeli przestawnej i wybranie wstępnego układu) można wykonywać następujące zadania podczas pracy z raportem tabeli przestawnej:

- Eksplorowanie danych przez wykonywanie następujących czynności:
  - rozwijanie i zwijanie danych oraz wyświetlanie szczegółów dotyczących wartości,
  - o sortowanie, filtrowanie oraz grupowanie pól i elementów,
  - zmienianie funkcji podsumowania oraz dodawanie niestandardowych obliczeń i formuł.

- Zmienianie układu formularza i rozmieszczenia pól przez wykonywanie następujących czynności:
  - zmienianie formy raportu tabeli przestawnej: forma kompaktowa, forma konspektu, forma tabelaryczna,
  - o dodawanie i usuwanie pól oraz zmienianie ich rozmieszczenia,
  - o zmienianie kolejności pól lub elementów.
- Zmienianie układu kolumn, wierszy i sum częściowych przez wykonywanie następujących czynności:
  - włączanie lub wyłączanie nagłówków pól kolumn i nagłówków pól wierszy oraz wyświetlanie lub ukrywanie pustych wierszy,
  - wyświetlanie sum częściowych powyżej lub poniżej odpowiadających im wierszy,
  - o dopasowywanie szerokości kolumn podczas odświeżania,
  - przenoszenie pola kolumny do obszaru wiersza lub pola wiersza do obszaru kolumny,
  - scalanie lub rozdzielanie komórek elementów zewnętrznego wiersza lub kolumny.
- Zmienianie wyświetlania pustych komórek i błędów przez wykonywanie następujących czynności:
  - o zmienianie sposobu wyświetlania błędów i pustych komórek,
  - o zmienianie sposobu wyświetlania elementów i etykiet bez danych,
  - wyświetlanie lub ukrywanie pustych wierszy.
- Zmienianie formatu przez wykonywanie następujących czynności:
  - o ręczne i warunkowe formatowanie komórek i zakresów,
  - o zmienianie ogólnego stylu formatowania tabeli przestawnej,
  - o zmienianie formatu liczb dla pól,
  - o uwzględnianie formatowania serwera OLAP.

#### 3. Zadanie praktyczne

W rozdziale drugim starałem się przybliżyć nieco teorii, która przybliżyła tematykę i możliwości tabel przestawnych. Aby móc zrozumieć temat jeszcze lepiej i sprawnie posługiwać się tym znakomitym narzędziem w rozwiązywaniu codziennych zadań, przeanalizujemy zadanie pt. Bank, składające się z kilku zróżnicowanych części. Wszystkie przyszłe zadania oparte będą na pliku *baza\_bank.xlsx*.

#### a. Zadanie nr 1 - przygotowanie bazy

Baza zawarta w pliku *baza\_bank*.xlsx zawiera dane o średnich miesięcznych osadach na rachunkach wybranej grupy klientów Banku, w okresie od września do grudnia 2011 roku. Pierwszą czynnością, z jaką należy się zmierzyć po otwarciu pliku *baza\_bank.xlsx* jest przystosowanie jej do przetwarzania za pomocą tabel przestawnych:

• Utworzenie tabeli

W tym celu zaznaczamy cały zakres danych (A1:L273), a następnie klikamy Dane -> Filtruj (lub na skróty: Ctrl + Shift + L)

|                                 | baza_bank_x.xlsx - Microsoft Excel użytek niekomercyjny |                               |                                                    |                                                 |  |  |  |  |  |  |
|---------------------------------|---------------------------------------------------------|-------------------------------|----------------------------------------------------|-------------------------------------------------|--|--|--|--|--|--|
| Wstawianie U                    | Jkład strony Formuły                                    | Dane Recenzja                 | Widok                                              |                                                 |  |  |  |  |  |  |
| Z innych<br>źródeł • połączenia | Dołączenia                                              | A ↓ A Z<br>Z ↓ Sortuj Filtruj | 🛠 Wyczyść<br>📡 Zastosuj ponownie<br>🏹 Zaawansowane | Tekst jako Usuń Popra<br>kolumny duplikaty dany |  |  |  |  |  |  |
| trzne                           | Połączenia                                              | Sortowani                     | ie i filtrowanie                                   | Narzędz                                         |  |  |  |  |  |  |
|                                 | 2                                                       |                               |                                                    |                                                 |  |  |  |  |  |  |

#### Rysunek 1 Tworzenie tabeli danych

Dzięki temu, dane zawarte w tabeli, możemy łatwo sortować, klikając na nagłówek wybranej kolumny.

Wstawiamy nowy arkusz, klikając na pasku arkuszy Wstaw Arkusz

(lub na skróty: Shift + F11), nowy arkusz nazywamy np. tabela\_przestawna

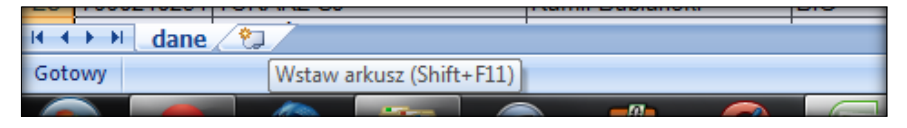

• Przechodzimy do meritum: z wstążki *Wstawianie* wybieramy przycisk *Tabela Przestawna*, zostaje otwarte okno *Tworzenie Tabeli Przestawnej*.

|                                         |                                         | $\mathcal{I}$ | $\sim$                     |              |           | -       | -      | baza_b   | ank_x.xisx - | wircros |  |
|-----------------------------------------|-----------------------------------------|---------------|----------------------------|--------------|-----------|---------|--------|----------|--------------|---------|--|
|                                         | Narzędzia głó                           | ówne          | Wstawianie                 | Układ st     | rony For  | muły    | Dane   | Recenzj  | a Wido       | k       |  |
| Ĩ,                                      | J 1                                     |               |                            |              | al)       | XX      |        | -        |              | 1       |  |
| Tab<br>przecta                          | ela Tabela<br>Tabela                    | Obraz         | Obiekt Kształ<br>clipart 🔹 | ity SmartArt | Kolumnowy | Liniowy | Kołowy | Słupkowy | Warstwowy    | Punkto  |  |
|                                         | Tabele Ilustracje                       |               |                            |              |           | Wykresy |        |          |              |         |  |
|                                         | 1                                       | •             | (• f                       | r<br>x       |           |         |        |          |              |         |  |
|                                         | A                                       | В             | С                          | D            | E         | F       |        | G        | Н            |         |  |
| 1<br>2 Tworzenie tabeli przestawnej 2 S |                                         |               |                            |              |           |         |        |          |              |         |  |
| 3                                       | 3 Wybierz dane, które chcesz analizować |               |                            |              |           |         |        |          |              |         |  |
| 4                                       | <u>Zaznacz</u>                          | tabelę lub    | zakres                     |              |           |         |        |          |              | _       |  |
| 5                                       | Tabe                                    | la/zakres:    |                            |              |           | 1       |        |          |              | _       |  |

W polu Tabela zakres, poprzez kliknięcie przycisku sybieramy zakres dane!\$A\$1:\$L\$273 (czyt. dane zawarte są w arkuszu o nazwie dane, w zakresie komórek A1:L273)

#### UWAGA!!! - TIP dla zaawansowanych, czyli jak to samo można zrobić lepiej 😊

Powyższy sposób na wybranie zakresu danych, ma jedną zasadniczą wadę – w momencie, gdy zakres analizowanych przez nas danych w tabeli przestawnej ulegnie zmianie, np. poprzez dodanie nowych rekordów, tabela przestawna przestanie nie włączy ich do analizy, gdyż zakres danych ustawiony jest na sztywno. Aby tabela przestawna zawsze odnosiła się do pełnej bazy i uwzględniała zmiany jej zakresu, należy we wstążce Wstawianie należy wybrać Wstaw -> Tabela, we wstążce projektowanie należy zmienić nazwę tak utworzonej tabeli, w naszym przypadku nazwałem ją Bank\_Tabela.

|      | Narzędzia głów     | wne Wstawianie Ukła         | d strony  | Formuły    | Dane          | Recenzja       | Widok     |  |  |
|------|--------------------|-----------------------------|-----------|------------|---------------|----------------|-----------|--|--|
| Nazv | va tabeli:         | 📴 Podsumuj w tabeli przest. |           | a          | 🚰 Właściwo    | ości           | Wiersz    |  |  |
| Ban  | k_Tabela           | 🕂 Usuń duplikaty            | Eksportui | Odćwiaż    | 🖏 Otwórz v    | v przeglądarce | 🔲 Wiersz  |  |  |
| • 🕂  | Zmień rozm. tabeli | 📳 Konwertuj na zakres       | Eksportuj | - Touswiez | 🥳 Rozłącz     |                | 🔽 Wiersze |  |  |
|      | Właściwości        | Narzędzia                   |           | Dane ta    | beli zewnętrz | nej            |           |  |  |
|      | B5 👻 DIETEKYK SA   |                             |           |            |               |                |           |  |  |
|      | Δ                  | D                           | 0         |            |               |                |           |  |  |

W kolejnym kroku, będąc wciąż we wstążce Projektowanie, wystarczy kliknąć Podsumuj w tabeli przestawnej. Dzięki takiemu rozwiązaniu, nasza tabela przestawna nie będzie już odnosić się do zakresu komórek, a do konkretnej tabeli danych i uwzględniać będzie wszystkie zachodzące w niej zmiany. Tym sposobem nasza baza jest gotowa do analizy. Koniec pierwszego zadania.

#### b. Zadanie nr 2 - utworzenie tabeli przestawnej

Dane zawarte w pliku zostały przez nas już odpowiednio przygotowane. Tak jak wspominałem wcześniej, zawierają one dane o średnich miesięcznych osadach na rachunkach wybranej grupy klientów Banku, w okresie od września do grudnia 2011 roku. Zadanie pierwsze polega na utworzeniu prostej tabeli przestawnej, która ukarze średnie saldo na rachunkach bieżących (ROR), prowadzonych w walucie PLN, z możliwością prezentacji tylko jednego segmentu (baza zawiera średnie i duże firmy), w podziale na poszczególne miesiące, wraz z sumami całkowitymi. Firmy mają być pogrupowane zgodnie z przypisanym do firmy doradcą.

#### UWAGA !!! - TIP dla zaawansowanych

W poprzednich wersjach Excela można było przeciągać pozycje listy pól bezpośrednio do odpowiedniego obszaru tabeli przestawnej. Domyślnie w Excel 2007 funkcja ta jest

| Lista pól tabeli przesta               | wnej 🔹 🗙           |  |  |  |  |  |  |  |  |
|----------------------------------------|--------------------|--|--|--|--|--|--|--|--|
| Wybierz pola, które cho<br>do raportu: | esz dodać          |  |  |  |  |  |  |  |  |
| <b>√</b> klient_id                     |                    |  |  |  |  |  |  |  |  |
| ✓ klient_nazwa                         |                    |  |  |  |  |  |  |  |  |
| 🔽 doradca                              |                    |  |  |  |  |  |  |  |  |
| ▼ segment                              |                    |  |  |  |  |  |  |  |  |
| rachunek_tyo                           |                    |  |  |  |  |  |  |  |  |
| eur_saldo                              |                    |  |  |  |  |  |  |  |  |
| eur_saldo_fx                           |                    |  |  |  |  |  |  |  |  |
| <b>▼ pln_saldo</b>                     |                    |  |  |  |  |  |  |  |  |
| pln_saldo_fx                           |                    |  |  |  |  |  |  |  |  |
| usd_saldo                              |                    |  |  |  |  |  |  |  |  |
| usd_saldo_fx                           |                    |  |  |  |  |  |  |  |  |
| 🗸 miesiac                              |                    |  |  |  |  |  |  |  |  |
|                                        |                    |  |  |  |  |  |  |  |  |
|                                        |                    |  |  |  |  |  |  |  |  |
| Przeciągnij pola między                | obszarami poniżej: |  |  |  |  |  |  |  |  |
| 🍸 Filtr raportu                        | Etykiety kolumn    |  |  |  |  |  |  |  |  |
| segment 🔻                              | miesiac 🔻          |  |  |  |  |  |  |  |  |
|                                        |                    |  |  |  |  |  |  |  |  |
|                                        |                    |  |  |  |  |  |  |  |  |
|                                        |                    |  |  |  |  |  |  |  |  |
| Etykiety wierszy                       | Σ Wartości         |  |  |  |  |  |  |  |  |
| doradca 🔻                              | Suma z pln_s 🔻     |  |  |  |  |  |  |  |  |
| klient_nazwa 🔻                         |                    |  |  |  |  |  |  |  |  |
| klient_id 🔻                            |                    |  |  |  |  |  |  |  |  |
|                                        |                    |  |  |  |  |  |  |  |  |
|                                        |                    |  |  |  |  |  |  |  |  |

wyłączona. Aby ją uaktywnić, należy wybrać polecenie Narzędzia tabel przestawnych -> Opcje -> Tabela przestawna -> Opcje, które otwiera okno dialogowe Opcje tabeli przestawnej. Po uaktywnieniu karty Wyświetlanie należy zaznaczyć opcję *Układ klasyczny tabeli przestawnej* (umożliwia przeciąganie pól w siatce).

Rozwiązanie:

Przypisanie danych do pól tabeli przestawnej
Prawidłowe przypisanie to:

 segment oraz rachunek\_typ jako <u>filtr</u> – dzięki temu uzyskujemy możliwość wyboru prezentacji tylko jednej grupy klientów, kilku wybranych lub wszystkich. To samo dotyczy typu rachunku, na potrzeby tego zadania wybieramy tylko ROR  nazwa klienta, id klienta oraz doradca jako <u>etykiety wierszy</u> – w związku z tym, iż chcemy dane mieć posortowane po doradcach, pole to musi znajdować się pierwsze na liście.

#### UWAGA!!! - TIP dla zaawansowanych

Dla zwiększenia czytelności tabeli, preferuje się aby etykiety elementów prezentowane były w formie tabeli (poziomo), a nie w formie kontekstu (domyślnie w Excel 2007). Aby to zmienić, należy kliknąć LPM na każde pole etykiety wierszy, wybrać ustawienia pól -> układ i drukowanie, a następnie zmienić układ na tabelowy (Pokaż etykiety elementów w formie tabeli).

- miesiąc jako etykiety kolumn dzięki temu dane prezentowane będą
   w następujących po sobie kolumnach, zawierając dane dla poszczególnych miesięcy.
- pln\_saldo jako wartości w pierwszym zadania przeanalizować chcemy tylko dane o średnim miesięcznym saldzie na rachunkach ROR wybranej grupy klientów. W związku z tym do pola wartości trafia pln\_saldo. Domyślnie pole to sumowane jest licznikowo, w związku z tym musimy zmienić to na prezentację konkretnych wolumenów: PPM na Licznik z pln\_saldo -> Ustawienia pola wartości -> Podsumuj pole wartości wg -> Suma. Przy okazji zmieniamy format liczby na walutowy, waluta zł, 2 miejsca po przecinku.
- Wynikowa tabela przestawna powinna prezentować się następująco:

| 1  | segment                | (Wszystkie)          | -             |                 |                 |                 |                 |                  |
|----|------------------------|----------------------|---------------|-----------------|-----------------|-----------------|-----------------|------------------|
| 2  | rachunek_typ           | ROR                  | T.            |                 |                 |                 |                 |                  |
| 3  |                        |                      |               |                 |                 |                 |                 |                  |
| 4  | Suma z pln_saldo       |                      |               | miesiac 💽       |                 |                 |                 |                  |
| 5  | doradca 🔹              | klient_nazwa         | 💌 klient_id 🖃 | 9               | 10              | 11              | 12              | Suma końcowa     |
| 6  | ■Adam Słodowy          | ■DIETEKYK SA         | 7537400255    | 70 266,89 zł    | 69 473,84 zł    | 12 465,14 zł    | 1 788,78 zł     | 153 994,65 zł    |
| 7  |                        | DRUKARZ SJ           | 4015528647    | 66 403,94 zł    | 19 946,98 zł    | 13 004,47 zł    | 12 465,14 zł    | 111 820,52 zł    |
| 8  |                        | DRWAL SP. ZOO        | 7117897617    | 351 272,49 zł   | 299 837,57 zł   | 66 367,87 zł    | 0,00 zł         | 717 477,93 zł    |
| 9  | ⊜Andrzej Walczak       | ■MASZYNISTKA SJ      | 2626233003    | 10 859,52 zł    |                 | 466 372,63 zł   | 55 785,97 zł    | 533 018,13 zł    |
| 10 |                        | ■MUZYK SKA           | 9425870872    |                 | 34 664,74 zł    |                 | 147 317,69 zł   | 181 982,43 zł    |
| 11 |                        | SITARZ SP ZOO        | 3078935481    | 143 440,63 zł   | 17 940,58 zł    | 0,00 zł         |                 | 161 381,21 zł    |
| 12 |                        | SZWACZKA SKA         | 7380608897    |                 | 207 384,91 zł   | 12 589,20 zł    | 182 763,34 zł   | 402 737,45 zł    |
| 13 |                        | <b>■WIZYTATOR SJ</b> | 3335334107    | 0,00 zł         |                 | 231 633,95 zł   | 263 280,80 zł   | 494 914,74 zł    |
| 14 | ■Anna Pomidorowa       | <b>■LATARNIK SA</b>  | 1838663130    | 42 009,15 zł    | 39 588,51 zł    |                 | 0,00 zł         | 81 597,67 zł     |
| 15 | <b>∋Jagoda Boczek</b>  | ■LEKARZ SA           | 5734136981    | 625 514,40 zł   | 195 551,08 zł   | 0,00 zł         |                 | 821 065,47 zł    |
| 16 |                        | TOPIARZ SA           | 3507313828    | 632 889,09 zł   | 631 617,54 zł   | 95 540,11 zł    | 266,11 zł       | 1 360 312,85 zł  |
| 17 | <b>∋Jan Chrzan</b>     | GILOSZER SJ          | 7829452587    | 193 705,95 zł   | 261 396,17 zł   | 0,00 Zł         | 1 201 002,10 21 | 455 102,12 zł    |
| 71 | ■Renata Deleszynska    | DZIAŁACZ SP ZOO      | 7842192440    | 199 938,65 zł   |                 |                 |                 | 199 938,65 zł    |
| 72 | <b>■Wanda Kalarepa</b> | ■WIERTACZ SKA        | 2695643710    | 22 620,26 zł    | 1 509,79 zł     | 1 932,42 zł     | 23 237,48 zł    | 49 299,95 zł     |
| 73 | Suma końcowa           |                      |               | 8 501 746,22 zł | 8 926 722,27 zł | 8 391 384,29 zł | 7 824 587,46 zł | 33 644 440,24 zł |
| -  |                        |                      |               |                 |                 |                 |                 |                  |

#### c. Zadanie nr 3 - formatowanie tabeli przestawnej

Tabela przestawna jest gotowa, ale wypadałoby ją ucywilizować, tak aby dane były czytelne również dla osoby postronnej, np. na której zlecenie raport przygotowujemy. W tym celu należy przeprowadzić odpowiednią kosmetykę:

- Wszystkie pola zawierają robocze nazwy pól, należy zmienić je na czytelne, odpowiadające zawartością danych,

 Należy wprowadzić sumy częściowe dla wierszy – dla każdego doradcy, w tym celu należy na liście pól tabeli przestawnej w obszarze etykiet wierszy kliknąć LPM na Doradca Klienta oraz wybrać Ustawienia pól -> Układ i drukowanie -> Pokaż etykiety elementów w formie konspektu -> wyświetl sumy częściowe na górze każdej grupy.

 Sumy częściowe należy wyboldować oraz zmienić ich tło (ręcznie lub wykorzystać inny sposób rozwiązania poprzedniego zadania - PPM na tabeli przestawnej -> Opcje tabeli przestawnej -> Sumy końcowe -> Pokaż sumy końcowe wierszy. W tej konfiguracji Excel sam wybolduje oraz wyszarzy pola sum częściowych wierszy)

 Tabela powinna zawierać dane posortowane wg doradców w kolejności alfabetycznej – w tym celu należy wybrać wstążkę Opcje -> Sortuj -> Rosnąco (od A do Z) wg -> Wybieramy Doradca Klienta.

- Tabela powinna być opramowana.

| 1  | Segment                  | (Wszystkie)       |              |                 |               |               |               |                 |
|----|--------------------------|-------------------|--------------|-----------------|---------------|---------------|---------------|-----------------|
| 2  | Typ rachunku             | ROR               |              |                 |               |               |               |                 |
| 3  |                          |                   |              |                 |               |               |               |                 |
| 4  | Średnie miesięczne saldo |                   |              | Miesiac 🔽       |               |               |               |                 |
| 5  | Doradca Klienta 🔽        | Nazwa Klienta 🛛 🔽 | ld Klienta 🔽 | IX.2011         | X.2011        | XI.2011       | XII.2011      | Suma końcowa    |
| 6  | ■Adam Słodowy            | ■DIETEKYK SA      | 7537400255   | 70 266,89 zł    | 69 473,84 zł  | 12 465,14 zł  | 1 788,78 zł   | 153 994,65 zł   |
| 7  |                          | ■DRUKARZ SJ       | 4015528647   | 66 403,94 zł    | 19 946,98 zł  | 13 004,47 zł  | 12 465,14 zł  | 111 820,52 zł   |
| 8  |                          | ■DRWAL SP. ZOO    | 7117897617   | 351 272,49 zł   | 299 837,57 zł | 66 367,87 zł  | 0,00 zł       | 717 477,93 zł   |
| 9  | Adam Słodowy Suma        |                   |              | 487 943,32 zł   | 389 258,38 zł | 91 837,48 zł  | 14 253,92 zł  | 983 293,10 zł   |
| 10 | ■Andrzej Walczak         | ■MASZYNISTKA SJ   | 2626233003   | 10 859,52 zł    |               | 466 372,63 zł | 55 785,97 zł  | 533 018,13 zł   |
| 11 |                          | ■MUZYK SKA        | 9425870872   |                 | 34 664,74 zł  |               | 147 317,69 zł | 181 982,43 zł   |
| 12 |                          | ■ SITARZ SP ZOO   | 3078935481   | 143 440,63 zł   | 17 940,58 zł  | 0,00 zł       |               | 161 381,21 zł   |
| 13 | 1                        | SZWACZKA SKA      | 7380608897   |                 | 207 384,91 zł | 12 589,20 zł  | 182 763,34 zł | 402 737,45 zł   |
| 14 |                          | ■WIZYTATOR SJ     | 3335334107   | 0,00 zł         |               | 231 633,95 zł | 263 280,80 zł | 494 914,74 zł   |
| 15 | Andrzej Walczak Suma     |                   |              | 154 300,15 zł   | 259 990,23 zł | 710 595,78 zł | 649 147,80 zł | 1 774 033,96 zł |
| 16 | ■Anna Pomidorowa         | ■LATARNIK SA      | 1838663130   | 42 009,15 zł    | 39 588,51 zł  |               | 0,00 zł       | 81 597,67 zł    |
| 17 | Anna Pomidorowa Suma     |                   |              | 42 009,15 zł    | 39 588,51 zł  |               | 0,00 zł       | 81 597,67 zł    |
| 18 | ■Jagoda Boczek           | ■LEKARZ SA        | 5734136981   | 625 514,40 zł   | 195 551,08 zł | 0,00 zł       |               | 821 065,47 zł   |
| 19 |                          | ■TOPIARZ SA       | 3507313828   | 632 889,09 zł   | 631 617,54 zł | 95 540,11 zł  | 266,11 zł     | 1 360 312,85 zł |
| 20 | Jagoda Boczek Suma       |                   |              | 1 258 403,48 zł | 827 168,61 zł | 95 540,11 zł  | 266,11 zł     | 2 181 378,32 zł |
| 21 | ■Jan Chrzan              | ■GILOSZER SJ      | 7829452587   | 193 705,95 zł   | 261 396,17 zł | 0,00 zł       |               | 455 102,12 zł   |
| 22 | Jan Chrzan Suma          |                   |              | 193 705,95 zł   | 261 396,17 zł | 0,00 zł       |               | 455 102,12 zł   |
| 23 | l ⊜Jan Kowalski          | BADWOKAT SA       | 6070860419   |                 |               | 12 724,22 zł  |               | 12 724,22 zł    |
| 24 |                          |                   | 4047000506   |                 |               | 12 410 20 -1  | 12 760 12 -1  | 26 107 22 -1    |

Rezultat powyższego zadania wygląda następująco:

# d. Zadanie nr 4 - poszukiwanie informacji

Zadanie polega na znalezieniu, przy pomocy tabeli przestawnej – następujących informacji:

#### • Ilu klientów posiadało dodatnie saldo na lokacie we wrześniu 2011r.?

- Rozwiązanie: typ rachunku -> lokata; miesiąc -> wrzesień 2011; segment -> wszystkie; projektowanie -> sumy częściowe -> nie pokazuj sum częściowych; wartości -> ustawienia pola wartości -> licznik; sumy końcowe -> włącz dla wierszy i kolumn
- Odpowiedź: 7 klientów

| Segment             | (Wszystkie)    | -          |              |           |              |
|---------------------|----------------|------------|--------------|-----------|--------------|
| Typ rachunku        | LOKATA         | <b>V</b> . |              |           |              |
|                     |                |            |              |           |              |
| Licznik             |                |            |              | Miesiąc 📝 |              |
| Doradca Klienta 🛛 🔄 | Nazwa Klienta  | •          | ld Klienta 💌 | IX.2011   | Suma końcowa |
| ■Adam Słodowy       | ■DRWAL SP. ZOO |            | 7117897617   | 1         | 1            |
| ■Andrzej Walczak    | ■MUZYK SKA     |            | 9425870872   | 1         | 1            |
|                     | ■ SZWACZKA SKA |            | 7380608897   | 1         | 1            |
| l Jan Kowalski      | ■AGENT SJ      |            | 4847809506   | 1         | 1            |
|                     | ■RYBAK SJ      |            | 6293854144   | 1         | 1            |
|                     | SZYLDZIARZ SJ  |            | 5579038018   | 1         | 1            |
|                     | ■SZTUKATOR SJ  |            | 7568694324   | 1         | 1            |
| Suma końcowa        |                |            |              | 7         | 7            |

- Jakie było średnie saldo na lokacie we wrześniu 2011 wśród tych klientów, którzy mieli dodatnie saldo?
  - Rozwiązanie: wartości -> ustawienia pola wartości -> podsumowanie wg średnia; pokazywanie wartości jako normalne -> format liczby walutowe.
  - Odpowiedź: **182 594,56 zł**

| Segment             | (Wszystkie)       | - |              |               |
|---------------------|-------------------|---|--------------|---------------|
| Typ rachunku        | LOKATA            | 7 |              |               |
|                     |                   |   |              |               |
| Średnia             |                   |   |              | Miesiąc 🛛 🗐   |
| Doradca Klienta 🛛 🚽 | Nazwa Klienta 🛛 🔄 | • | ld Klienta 🔽 | IX.2011       |
| ■Adam Słodowy       | ■DRWAL SP. ZOO    |   | 7117897617   | 73 000,00 zł  |
| ■Andrzej Walczak    | ■MUZYK SKA        |   | 9425870872   | 49 200,00 zł  |
|                     | ■SZWACZKA SKA     |   | 7380608897   | 175 000,00 zł |
| l∋ Jan Kowalski     | ■AGENT SJ         |   | 4847809506   | 200 000,00 zł |
|                     | ■RYBAK SJ         |   | 6293854144   | 487 596,67 zł |
|                     | SZYLDZIARZ SJ     |   | 5579038018   | 59 518,43 zł  |
| ■Mirosława Łodyga   | ■ SZTUKATOR SJ    |   | 7568694324   | 233 846,82 zł |
| Suma końcowa        |                   |   |              | 182 594,56 zł |

- Który klient posiadał największe saldo na lokacie w badanym okresie i w którym miesiącu miało to miejsce?
  - Rozwiązanie: miesiąc -> wszystkie; wartości -> maksimum
  - o Odpowiedź: 662 930,86 zł. Klient Adwokat SA

| Segment             | (Wszystkie)       | -          |                |               |               |               |               |               |
|---------------------|-------------------|------------|----------------|---------------|---------------|---------------|---------------|---------------|
| Typ rachunku        | LOKATA            | <b>-</b> 7 |                |               |               |               |               |               |
|                     |                   |            |                |               |               |               |               |               |
| Maksimum            |                   |            |                | Miesiąc 💽     |               |               |               |               |
| Doradca Klienta 🛛 💌 | Nazwa Klienta     | •          | 🛛 Id Klienta 🔽 | IX.2011       | X.2011        | XI.2011       | XII.2011      | Suma końcowa  |
| ■Adam Słodowy       | ■DRWAL SP. ZOO    |            | 7117897617     | 73 000,00 zł  | 73 000,00 zł  |               |               | 73 000,00 zł  |
| ■Andrzej Walczak    | ■MUZYK SKA        |            | 9425870872     | 49 200,00 zł  |               |               |               | 49 200,00 zł  |
|                     | SZWACZKA SKA      |            | 7380608897     | 175 000,00 zł |               |               | 77 419,35 zł  | 175 000,00 zł |
|                     | ■WIZYTATOR SJ     |            | 3335334107     |               |               | 74 168,00 zł  | 75 190,00 zł  | 75 190,00 zł  |
| ■Jan Kowalski       | ADWOKAT SA        |            | 6070860419     |               | 200 000,00 zł |               | 622 695,12 zł | 622 695,12 zł |
|                     | ■AGENT SJ         |            | 4847809506     | 200 000,00 zł |               | 458 040,62 zł |               | 458 040,62 zł |
|                     | ■GEOFIZYK SP ZOO  |            | 5303971287     |               |               | 200 000,00 zł |               | 200 000,00 zł |
|                     | ■RYBAK SJ         |            | 6293854144     | 487 596,67 zł | 377 150,50 zł |               |               | 487 596,67 zł |
|                     | ■ STRAŻNIK SKA    |            | 4675853141     |               |               | 155 000,00 zł |               | 155 000,00 zł |
|                     | STUDNIARZ SPZOO   |            | 7785807923     |               | 187 566,00 zł | 485 062,69 zł |               | 485 062,69 zł |
|                     | SZYLDZIARZ SJ     |            | 5579038018     | 59 518,43 zł  |               |               |               | 59 518,43 zł  |
| ⊜Jan Wielki         | ■ MIKROBIOLOG SA  |            | 4195396716     |               |               |               | 124 999,99 zł | 124 999,99 zł |
| Lech Czech          | ■GEOGRAF SJ       |            | 8950340258     |               |               |               | 96 774,19 zł  | 96 774,19 zł  |
|                     | ■MATEMATYK SA     |            | 1171910674     |               |               | 24 933,33 zł  |               | 24 933,33 zł  |
| Mirosław Chrust     | ■ STOLARZ MEBLOWY |            | 8882300074     |               | 56 451,61 zł  |               |               | 56 451,61 zł  |
| ■Mirosława Łodyga   | ■ SZTUKATOR SJ    |            | 7568694324     | 233 846,82 zł | 233 810,28 zł | 15 619,12 zł  | 662 930,86 zł | 662 930,86 zł |
| Suma końcowa        |                   |            |                | 487 596,67 zł | 377 150,50 zł | 485 062,69 zł | 662 930,86 zł | 662 930,86 zł |

- Jakie było średnie miesięczne saldo na rachunkach ROR wśród klientów Adama Słodowego?
  - Rozwiązanie: Doradca -> Adam Słodowy; Typ rachunku -> ROR;
     wartości -> podsumuj pole wg średnia
  - Odpowiedź: 81 941,09 zł

| Segment             | (Wszystkie)       |                |               |               |              |              |               |
|---------------------|-------------------|----------------|---------------|---------------|--------------|--------------|---------------|
| Typ rachunku        | ROR               |                |               |               |              |              |               |
|                     |                   |                |               |               |              |              |               |
| Średnia             |                   |                | Miesiąc 🔽     |               |              |              |               |
| Doradca Klienta 🛛 🖓 | Nazwa Klienta 🛛 💌 | 🛛 Id Klienta 💌 | IX.2011       | X.2011        | XI.2011      | XII.2011     | Suma końcowa  |
| ■Adam Słodowy       | ■DIETEKYK SA      | 7537400255     | 70 266,89 zł  | 69 473,84 zł  | 12 465,14 zł | 1 788,78 zł  | 38 498,66 zł  |
|                     | ■DRUKARZ SJ       | 4015528647     | 66 403,94 zł  | 19 946,98 zł  | 13 004,47 zł | 12 465,14 zł | 27 955,13 zł  |
|                     | BDRWAL SP. ZOO    | 7117897617     | 351 272,49 zł | 299 837,57 zł | 66 367,87 zł | 0,00 zł      | 179 369,48 zł |
| Suma końcowa        |                   |                | 162 647,77 zł | 129 752,79 zł | 30 612,49 zł | 4 751,31 zł  | 81 941,09 zł  |

- U ilu klientów Jana Kowalskiego na rachunkach ROR wystąpiło saldo powyżej 1 mln zł przynajmniej w 2 miesiącach w badanym okresie? Sprawdź stosując formatowanie warunkowe.
  - o Rozwiązanie: Wstążka Narzędzia główne -> Formatowanie warunkowe

-> Reguły wyróżniania komórek -> Większe niż -> 1000000

• Odpowiedź: u 2 klientów

| Suma              |                   |              | Miesiąc 🔳       |                 |                 |                 |                  |
|-------------------|-------------------|--------------|-----------------|-----------------|-----------------|-----------------|------------------|
| Doradca Klienta 🔐 | Nazwa Klienta 🔳 🔳 | Id Klienta 💌 | IX.2011         | X.2011          | XI.2011         | XII.2011        | Suma końcowa     |
| Jan Kowalski      | ADWOKAT SA        | 6070860419   |                 |                 | 12 724,22 zł    |                 | 12 724,22 zł     |
|                   | AGENT SJ          | 4847809506   |                 |                 | 13 419,20 zł    | 12 768,13 zł    | 26 187,33 zł     |
|                   | ARCHITEKT SA      | 6590313756   |                 |                 |                 |                 |                  |
|                   | ARCHIWISTA SJ     | 2257625429   | 390,00 zł       | 390,00 zł       |                 | 22 500,08 zł    | 23 280,08 zł     |
|                   | BETONIARZ SKA     | 1042370860   |                 | 2 745,57 zł     |                 | 597 663,83 zł   | 600 409,39 zł    |
|                   | BIBLIOTEKARZ SA   | 4543887696   | 355 996,26 zł   | 999 917,73 zł   | 617 667,59 zł   | 317 163,51 zł   | 2 290 745,09 zł  |
|                   | BROKER SP ZOO     | 1600988211   | 0,00 zł         | 3 663,22 zł     | 465 663,58 zł   |                 | 469 326,79 zł    |
|                   | BRUKARZ SJ        | 2749807697   |                 |                 | 39 859,44 zł    | 4 230,87 zł     | 44 090,31 zł     |
|                   | BUKMACHER SP ZOO  | 9525524493   |                 |                 | 9 469,80 zł     | 6 209,29 zł     | 15 679,09 zł     |
|                   | BURSZTYNIARZ SA   | 2459126089   | 21 920,78 zł    | 20 067,11 zł    | 1 222 197,04 zł |                 | 1 264 184,93 zł  |
|                   | DEKARZ SP. ZOO    | 7531526086   |                 |                 | 2 646,23 zł     | 72 041,25 zł    | 74 687,48 zł     |
|                   | DYSPOZYTOR SA     | 8099350281   | 0,00 zł         | 2 412,61 zł     | 308 034,67 zł   | 6 728,15 zł     | 317 175,43 zł    |
|                   | GEOFIZYK SP ZOO   | 5303971287   |                 |                 | 390,00 zł       |                 | 390,00 zł        |
|                   | MAGAZYNIER SKA    | 2369939859   |                 | 467 609,81 zł   | 0,00 zł         |                 | 467 609,81 zł    |
|                   | METROLOG SJ       | 1065956617   | 1 584 880,84 zł | 1 482 763,03 zł | 177 571,02 zł   | 1 251 970,93 zł | 4 497 185,83 zł  |
|                   | RATOWNIK SJ       | 3029904985   |                 |                 | 45 018,74 zł    | 217 573,47 zł   | 262 592,21 zł    |
|                   | ROLNIK SA         | 4759657758   | 8 641,85 zł     | 17 687,12 zł    |                 |                 | 26 328,97 zł     |
|                   | RYBAK SJ          | 6293854144   |                 |                 |                 |                 |                  |
|                   | RZECZOZNAWCA SJ   | 8600908831   | 21 845,13 zł    | 23 308,01 zł    | 157 669,19 zł   |                 | 202 822,33 zł    |
|                   | SEROWAR SKA       | 2794173914   | 1 186 287,87 zł |                 |                 | 6 460,43 zł     | 1 192 748,30 zł  |
|                   | STEREOTYPER SKA   | 9397604447   | 0,00 zł         | 37 891,81 zł    | 1 048,63 zł     | 0,00 zł         | 38 940,44 zł     |
|                   | STRAŻNIK SKA      | 4675853141   | 0,00 zł         | 3 635,12 zł     | 102 703,81 zł   | 0,00 zł         | 106 338,93 zł    |
|                   | STUDNIARZ SPZOO   | 7785807923   | 16 082,12 zł    | 1 892 695,01 zł | 1 742 795,18 zł | 37 239,24 zł    | 3 688 811,56 zł  |
|                   | SZYLDZIARZ SJ     | 5579038018   |                 |                 |                 | 144 874,43 zł   | 144 874,43 zł    |
|                   | TAKSÓWKARZ SP ZOO | 3072947500   |                 |                 | 291,09 zł       | 67 629,61 zł    | 67 920,70 zł     |
|                   | TECHNIK SJ        | 2754427021   |                 |                 | 13 581,76 zł    |                 | 13 581,76 zł     |
|                   | TŁUMACZ SA        | 1560061169   |                 |                 | 700 425,00 zł   |                 | 700 425,00 zł    |
|                   | TOKSYKOLOG SP ZOO | 8536446338   | 2 272,33 zł     | 10 417,12 zł    |                 | 11 322,80 zł    | 24 012,25 zł     |
|                   | TOROMISTRZ SA     | 1704225931   | 43 349,84 zł    | 49 036,13 zł    |                 | 0,00 zł         | 92 385,97 zł     |
|                   | WYCHOWAWCA SKA    | 5302274007   | 1 754,41 zł     |                 |                 | 1 201,97 zł     | 2 956,38 zł      |
|                   | ZABAWKARZ SP ZOO  | 4969559241   |                 | 23 322,84 zł    | 23 019,95 zł    | 0,00 zł         | 46 342,79 zł     |
|                   | ZAKONNIK SKA      | 3867129632   | 66 038,54 zł    | 0,00 zł         | 0,00 zł         |                 | 66 038,54 zł     |
|                   | ZŁOTNIK SJ        | 9668172963   |                 | 0,00 zł         | 0,00 zł         |                 | 0,00 zł          |
|                   | ZWROTNIK SP ZOO   | 3896829141   | 9,41 zł         |                 |                 | 217 139,25 zł   | 217 148,66 zł    |
| Suma końcowa      |                   |              | 3 309 469,37 zł | 5 037 562,25 zł | 5 656 196,13 zł | 2 994 717,26 zł | 16 997 945,01 zł |

#### 4. Zadania do samodzielnego wykonania

Mając za sobą rozwiązanie poprzednich zadań, proponuję samodzielne przygotowanie oraz rozwiązanie następujących zadań:

- Zadanie nr 1
  - Utworzyć prostokątną bazę danych w Excelu dotyczącą zagadnienia z zakresu dowolnej działalności gospodarczej. Baza powinna zawierać dane z co najmniej 4 kategorii, przynajmniej 4 okresów czasowych (np. dane kwartalne).
  - Ocena zadania uzależniona będzie od czasu przygotowania bazy. Student powinien umieć używać skrótów klawiaturowych oraz funkcji umożliwiających maksymalne skrócenie czasu na przygotowanie bazy prostokątnej (funkcje WYSZUKAJ.PIONOWO(); RANDBETWEEN(); LOS(), etc.)
- Zadanie nr 2

- Posługując się przygotowaną wcześniej prostokątną bazą danych utworzyć najprostszą tabelę przestawną oraz umieć ją sformatować, tak aby posiadała użyteczność raportową.
- Tabela powinna być estetyczna, czytelna, pola powinny być odczytywalne dla każdego czytającego.
- Tabela przestawna powinna być połączona z tabelą, a nie ze sztywnym zakresem komórek.
- Zadanie nr 3
  - Utworzyć raport tabeli przestawnej w taki sposób, aby możliwe było udzielenie odpowiedzi ilościowych co najmniej w 5 kryteriach